# Mise en place de l'Active Directory, DNS et DHCP

PORRO Jefferson BTS SIO MERCVAC RES

# Table des matières

| DNS :              | 3  |
|--------------------|----|
| Active Directory : | 7  |
| DHCP :             | 16 |

Les rôles AD DS, DNS et DHCP permettent de centraliser une infrastructure systèmes et réseau.

Le but est de gérer des accès utilisateurs, un DNS associant des noms avec leur adresse IP et un DHCP avec plusieurs plages d'adresse pour donner une adresse IP automatiquement sur des poste clients.

## DNS :

On commence avec le DNS.

Dans le gestionnaire de serveur, on ajoute le rôle.

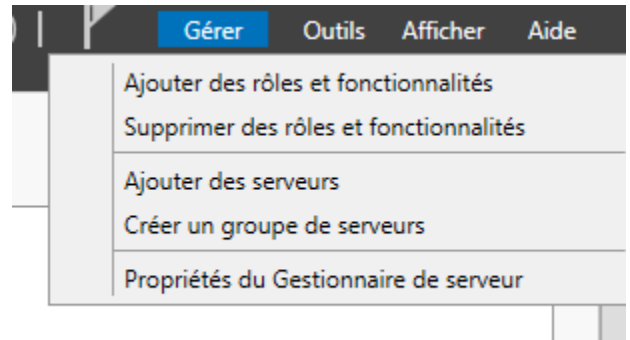

#### Puis cette fenêtre apparaît :

| <b>B</b>                                                                                                    | Assistant Ajout de rôles et de fonctionnalités                                                                                                    |
|----------------------------------------------------------------------------------------------------|----------------------------------------------------------------------------------------------------|
| Avant de comme                                                                                                    | SERVEUR DE DESTINATION<br>2012serveur                                                                                                    |
| Avant de commencer<br>Type d'installation<br>Sélection du serveur<br>Rôles de serveurs<br>Fonctionnalités<br>Confirmation<br>Résultats | Cet Assistant permet d'installer des rôles, des services de rôle ou des fonctionnalités. Vous devez<br>déterminer les rôles, services de rôle ou fonctionnalités à installer en fonction des besoins informatiques<br>de votre organisation, tels que le partage de documents ou l'hébergement d'un site Web.<br>Pour supprimer des rôles, des services de rôles et de fonctionnalités :<br>Démarter l'Assistant Suppression de rôles et de fonctionnalités<br>Avant de continuer, vérifiez que les travaux suivants ont été effectués :<br>• Le compte d'administrateur possède un mot de passe fort<br>• Les paramètres mises à jour de sécurité de Windows Update sont installées<br>Si vous devez vérifier que l'une des conditions préalables ci-dessus a été satisfaite, fermez l'Assistant,<br>exécutez les étapes, puis relancez l'Assistant.<br>Cliquez sur Suivant pour continuer. |
|                                                                                                    | < Précédent Suivant > Installer Annuler                                                                                                    |

#### Faire suivant :

|                                                                                                    | Assistant Ajout de rôles et de fonctionnalités                                                                                                    |                                                                        |
|----------------------------------------------------------------------------------------------------|----------------------------------------------------------------------------------------------------|------------------------------------------------------------------------|
| Sélectionner le t                                                                                                    | ype d'installation se                                                                                                    | RVEUR DE DESTINATION<br>2012serveur                                    |
| Avant de commencer<br>Type d'installation                                                                                              | Sélectionnez le type d'installation. Vous pouvez installer des rôles et des fonctionn<br>ordinateur physique ou virtuel en fonctionnement, ou sur un disque dur virtuel ho                                                                                                    | alités sur un<br>rs connexion.                                         |
| Sélection du serveur<br>Rôles de serveurs                                                                                              | Installation basée sur un rôle ou une fonctionnalité<br>Configurez un serveur unique en ajoutant des rôles, des services de rôle et des                                                                                                    | fonctionnalités.                                                       |
| Fonctionnalités<br>Confirmation<br>Résultats                                                                                           | Installation des services Bureau à distance<br>Installez les services de rôle nécessaires à l'infrastructure VDI (Virtual Desktop Ir<br>déployer des bureaux basés sur des ordinateurs virtuels ou sur des sessions.                                                                                                    | nfrastructure) pour                                                    |
|                                                                                                    | < Précédent Suivant > Insta                                                                                                    | iller Annuler                                                          |
|                                                                                                    | Assistant Ajout de rôles et de fonctionnalités                                                                                                    | _ <b>_</b> X                                                           |
| Cálactionnar la c                                                                                                    |                                                                                                    |                                                                        |
| Avant de commencer<br>Type d'installation                                                                                              | erveur de destination<br>Sélectionnez le serveur ou le disque dur virtuel sur lequel installer des rôles et d<br>Sélectionner un serveur du pool de serveurs<br>Sélectionner un disque dur virtuel                                                                                                    | SERVEUR DE DESTINATION<br>StadiumCompanyServer<br>des fonctionnalités. |
| Avant de commencer<br>Type d'installation<br>Sélection du serveur<br>Rôles de serveurs                                                 | erveur de destination<br>Sélectionnez le serveur ou le disque dur virtuel sur lequel installer des rôles et d<br>Sélectionner un serveur du pool de serveurs<br>Sélectionner un disque dur virtuel<br>Pool de serveurs                                                                                                    | SERVEUR DE DESTINATION<br>StadiumCompanyServer<br>des fonctionnalités. |
| Avant de commencer<br>Type d'installation<br>Sélection du serveur<br>Rôles de serveurs<br>Fonctionnalités<br>Confirmation              | erveur de destination<br>Sélectionnez le serveur ou le disque dur virtuel sur lequel installer des rôles et d<br>Sélectionner un serveur du pool de serveurs<br>Sélectionner un disque dur virtuel<br>Pool de serveurs<br>Filtre :                                                                                                    | SERVEUR DE DESTINATION<br>StadiumCompanyServer<br>des fonctionnalités. |
| Avant de commencer<br>Type d'installation<br>Sélection du serveur<br>Rôles de serveurs<br>Fonctionnalités<br>Confirmation<br>Résultats | erveur de destination         Sélectionnez le serveur ou le disque dur virtuel sur lequel installer des rôles et d         Sélectionner un serveur du pool de serveurs         Sélectionner un disque dur virtuel         Pool de serveurs         Filtre :         Nom       Adresse IP         Système d'exploitation                                                                                                    | SERVEUR DE DESTINATION<br>StadiumCompanyServer<br>des fonctionnalités. |
| Avant de commencer<br>Type d'installation<br>Sélection du serveur<br>Rôles de serveurs<br>Fonctionnalités<br>Confirmation<br>Résultats | erveur de destination         Sélectionnez le serveur ou le disque dur virtuel sur lequel installer des rôles et d <ul> <li>Sélectionner un serveur du pool de serveurs</li> <li>Sélectionner un disque dur virtuel</li> </ul> Pool de serveurs         Filtre :         Nom       Adresse IP         Système d'exploitation         StadiumCompanyServer       172.20.10.1         Microsoft Windows Server 201         1 ordinateur(s) trouvé(s)         Cette page présente les serveurs qui suécutent Windows Server 2012 et erriere                                                                                                    | SERVEUR DE DESTINATION<br>StadiumCompanyServer<br>des fonctionnalités. |
| Avant de commencer<br>Type d'installation<br>Sélection du serveur<br>Rôles de serveurs<br>Fonctionnalités<br>Confirmation<br>Résultats | erveur de destination         Sélectionnez le serveur ou le disque dur virtuel sur lequel installer des rôles et d <ul> <li>Sélectionner un serveur du pool de serveurs</li> <li>Sélectionner un disque dur virtuel</li> </ul> Pool de serveurs         Filtre :         Nom       Adresse IP         Système d'exploitation         StadiumCompanyServer       172.20.10.1         Microsoft Windows Server 201         1 ordinateur(s) trouvé(s)         Cette page présente les serveurs qui exécutent Windows Server 2012 et qui on commande Ajouter des serveurs dans le Gestionnaire de serveur. Les serveurs la nouvellement ajoutés dont la collection de données est toujours incomplète ne données est toujours incomplète ne données est toujours incomplete ne données est toujours incomplete ne données est toujou | SERVEUR DE DESTINATION<br>StadiumCompanyServer<br>des fonctionnalités. |

|                                                                                                    | Assistant Ajout de rôles et de fonctionnal | ités   |                                                                                                    |
|----------------------------------------------------------------------------------------------------|--------------------------------------------|--------|----------------------------------------------------------------------------------------------------|
| Sélectionner des                                                                                         | rôles de serveurs                          | -21    | SERVEUR DE DESTINATION                                                                                                    |
| Avant de commencer<br>Type d'installation                                                                | Rôles                                      | rselec | Description                                                                                                    |
| Sèlection du serveur<br>Rôles de serveurs<br>Fonctionnalités<br>Serveur DNS<br>Confirmation<br>Résultats |                                            |        | Le serveur DNS (Domain Name<br>System) permet la résolution de<br>noms sur les réseaux TCP/IP. Le<br>serveur DNS est plus facile à gérer<br>lorsqu'il est installé sur le même<br>serveur que les services de domaine<br>Active Directory. Si vous<br>sélectionnez le rôle Services de<br>domaine Active Directory, vous<br>pouvez installer et configurer le<br>serveur DNS et les services de<br>domaine Active Directory pour les<br>faire fonctionner conjointement. |

## Maintenant on coche le rôle DNS (ne pas oublier de mettre une adresse IP statique) :

#### Encore faire suivant :

| <b>a</b>                                                                                                 | Assistant Ajout de rôles et de fonctionnalités | _ <b>_</b> X                                                    |  |
|----------------------------------------------------------------------------------------------------|------------------------------------------------|-----------------------------------------------------------------|--|
| Sélectionner des                                                                                         | fonctionnalités                                | SERVEUR DE DESTINATION<br>2012serveur                           |  |
| Avant de commencer Sélectionnez une ou plusieurs fonctionnalités à installer sur le serveur sélectionné. |                                                |                                                                 |  |
| Type d'installation                                                                                      | Fonctionnalités                                | Description                                                     |  |
| Sélection du serveur                                                                                     | Accistance à distance                          | L'assistance à distance vous permet                             |  |
| Rôles de serveurs                                                                                        | Base de données interne Windows                | (ou permet à un technicien du<br>support technique) d'aider les |  |
| Fonctionnalités                                                                                          | □ BranchCache                                  | utilisateurs qui rencontrent des                                |  |
| AD DS                                                                                                    | Chiffrement de lecteur BitLocker               | problèmes avec leur ordinateur ou                               |  |
| Serveur DHCP                                                                                             | Client d'impression Internet                   | celui-ci. Cette fonctionnalité permet                           |  |
| Confirmation                                                                                             | Client pour NFS                                | d'afficher et de contrôler le Bureau                            |  |
| Résultats                                                                                                | Client Telnet                                  | problèmes. Les utilisateurs peuvent                             |  |
|                                                                                                    | Client TFTP                                    | également demander de l'aide à des                              |  |
|                                                                                                    | Clustering avec basculement                    | amis ou a des collegues.                                        |  |
|                                                                                                    | Data Center Bridging                           |                                                                 |  |
|                                                                                                    | Déverrouillage réseau BitLocker                |                                                                 |  |
|                                                                                                    | Équilibrage de la charge réseau                |                                                                 |  |
|                                                                                                    | Expérience audio-vidéo haute qualité Windows   |                                                                 |  |
|                                                                                                    | V                                              |                                                                 |  |
|                                                                                                    |                                                |                                                                 |  |
|                                                                                                    | C. Defeddent C. Suize                          | the lastellas Annulas                                           |  |
|                                                                                                    | < Precedent Suivar                             |                                                                 |  |

## La fenêtre expliquant le rôle apparaît puis passer à la prochaine étape :

| 4                                                                                                    | Assistant Ajout de rôles et de fonctionnalités                                                                                                    |
|----------------------------------------------------------------------------------------------------|----------------------------------------------------------------------------------------------------|
| Serveur DNS                                                                                                    | SERVEUR DE DESTINATION                                                                                                    |
| Avant de commencer<br>Type d'installation<br>Sélection du serveur<br>Rôles de serveurs<br>Fonctionnalités<br>Serveur DNS<br>Confirmation<br>Résultats | Le système DNS (Domain Name System) fournit une méthode standard d'association de noms à des<br>adresses Internet numériques. Cela permet aux utilisateurs de référencer les ordinateurs du réseau en<br>utilisant des noms faciles à retenir au lieu de longues séries de chiffres. En outre, le système DNS intègre<br>un espace de noms hiérarchique, ce qui permet que chaque nom d'hôte soit unique sur un réseau local<br>ou étendu. Les services DNS Windows peuvent être intégrés aux services DHCP (Dynamic Host<br>Configuration Protocol) sur Windows. Il n'est ainsi plus nécessaire d'ajouter des enregistrements DNS<br>lorsque des ordinateurs sont ajoutés au réseau.<br>Éléments à noter :<br>• L'intégration du serveur DNS aux services de domaine Active Directory réplique les données DNS et<br>d'autres données du service d'annuaire, ce qui facilite la gestion DNS.<br>• Les services de domaine Active Directory néplique les données DNS avec<br>vous installez un contrôleur de domaine, vous pouvez aussi installer le rôle serveur DNS avec<br>l'Assistant Installation des services de domaine Active Directory, en sélectionnant le rôle Services de<br>domaine Active Directory. |
|                                                                                                    | < Précédent Suivant > Installer Annuler                                                                                                    |

### On peut commencer l'installation :

| <b>b</b>                                                                                                    | Assistant Ajout de rôles et de fonctionnalités                                                                                                    | _ <b>D</b> X           |  |  |
|----------------------------------------------------------------------------------------------------|----------------------------------------------------------------------------------------------------|------------------------|--|--|
| Confirmer les séle<br>Avant de commencer<br>Type d'installation<br>Sélection du serveur<br>Rôles de serveurs<br>Fonctionnalités<br>Serveur DNS<br>Confirmation<br>Résultats | Pour installer les rôles, services de rôle ou fonctionnalités suivants sur le serveu Installer.         Image: Installer les rôles, services de rôle ou fonctionnalités suivants sur le serveu Installer.         Image: Installer les rôles, services de rôle ou fonctionnalités suivants sur le serveu Installer.         Image: Installer les rôles, services de rôle ou fonctionnalités suivants sur le serveu Installer.         Image: Installer les rôles, services de rôle ou fonctionnalités facultatives (comme des outils d'administration ette page, car elles ont été sélectionnées automatiquement. Si vous ne voulez fonctionnalités facultatives, cliquez sur Précédent pour désactiver leurs cases à Outils d'administration de serveur distant         Outils d'administration de serveur distant         Outils d'administration de rôles         Outils du serveur DNS         Serveur DNS         Exporter les paramètres de configuration         Spécifier un autre chemin d'accès source | SERVEUR DE DESTINATION |  |  |
| < Précédent Suivant > Installer Annuler                                                                                                    |                                                                                                    |                        |  |  |

On va ensuite dans le gestionnaire de serveur puis outils et sélectionner DNS pour créer la zone de recherche direct et la zone de recherche indirect.

La prochaine étape va être l'installation de Active Directory (la mise en place d'un annuaire LDAP)

# Active Directory :

On va commencer à mettre en place l'active directory (certaine étape se ressemble donc on va aller à l'essentiel pour cette installation):

Cocher AD DS et des images vont apparaître et il faut cliquez sur ajouter des fonctionnalités) et faite suivant:

| R                  | 5                    | Assistant Ajout de rôles et de fonctionnalités                          | _ <b>_</b> X                                                       |
|--------------------|----------------------|-------------------------------------------------------------------------|--------------------------------------------------------------------|
|                    | Sélectionner des     | rôles de serveurs                                                       | SERVEUR DE DESTINATION<br>2012serveur                              |
| Avant de commencer |                      | Sélectionnez un ou plusieurs rôles à installer sur le serveur sélection | né.                                                                |
|                    | Type d'installation  | Rôles D                                                                 | escription                                                         |
|                    | Sélection du serveur |                                                                         | es services AD DS (Active Directory                                |
|                    | Rôles de serveurs    | Accès à distance D                                                      | omain Services) stockent des                                       |
|                    | Fonctionnalités      | Hyper-V ir                                                              | formations à propos des objets sur<br>réseau et rendent ces        |
| n                  |                      | Serveur de télécopie                                                    | formations disponibles pour les                                    |
|                    |                      | Serveur DHCP                                                            | tilisateurs et les administrateurs du                              |
|                    |                      | Serveur DNS                                                             | is contrôleurs de domaine pour                                     |
|                    |                      | ☐ Serveur Web (IIS) d                                                   | onner aux utilisateurs du réseau un                                |
|                    |                      | Service de fichiers et de stockage (Installé)                           | cces aux ressources autorisees<br>'importe où sur le réseau via un |
| đ                  |                      | Services AD DS P                                                        | rocessus d'ouverture de session                                    |
|                    |                      | Services AD FS (Active Directory Federation Servic                      | nique.                                                             |
|                    |                      | Services AD LDS (Active Directory Lightweight Dire                      |                                                                    |
|                    |                      | Services AD RMS (Active Directory Rights Manage                         |                                                                    |
|                    |                      | Services Bureau à distance                                              |                                                                    |
|                    |                      | Services d'activation en volume                                         |                                                                    |
|                    |                      | < III >                                                                 |                                                                    |
|                    |                      |                                                                         |                                                                    |
|                    |                      | < Précédent Suivant >                                                   | Installer Annuler                                                  |
|                    |                      |                                                                         |                                                                    |

#### Faire "Ajouter des Fonctionnalités"

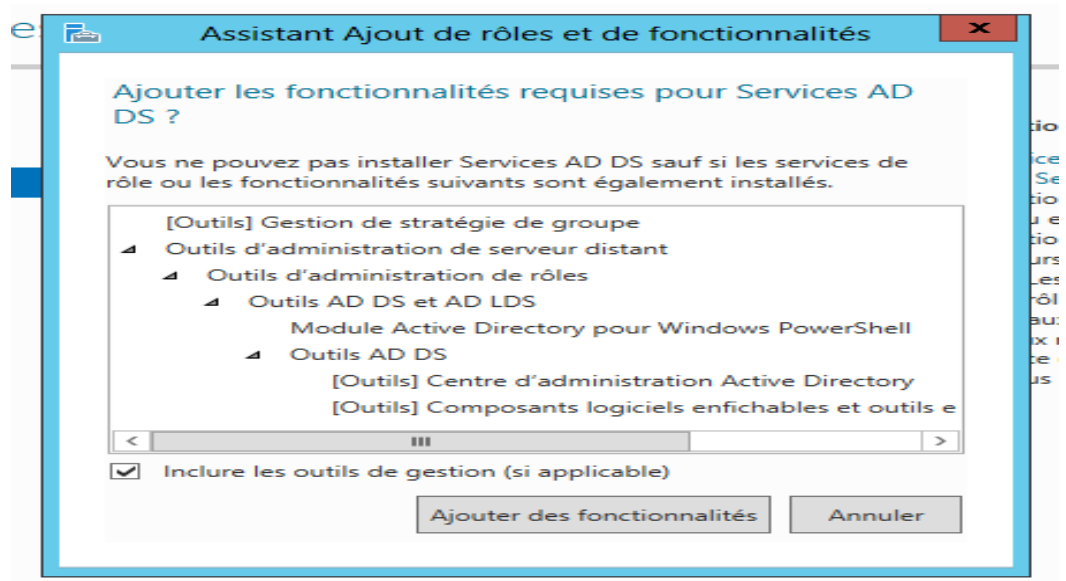

Faite suivant (On explique le service Active Directory. Lire cette étape est facultative mais vivement conseillé pour comprendre la suite) :

| è | 2                                                                                                    | Assistant Ajout de rôles et de fonctionnalités                                                                                                    | _ 🗆 X                                                                                                    |   |
|---|----------------------------------------------------------------------------------------------------|----------------------------------------------------------------------------------------------------|----------------------------------------------------------------------------------------------------|---|
|   | Services de doma                                                                                                    | ine Active Directory                                                                                                    | SERVEUR DE DESTINATION<br>2012serveur                                                                                                    |   |
|   | Avant de commencer<br>Type d'installation<br>Sélection du serveur<br>Rôles de serveurs<br>Fonctionnalités<br>AD DS<br>Confirmation<br>Résultats | <ul> <li>Les services de domaine Active Directory (AD DS) stockent des informations ordinateurs et les périphériques sur le réseau. Les services AD DS permettent gérer ces informations de façon sécurisée et facilitent le partage des ressour les utilisateurs. Ils sont aussi nécessaires pour certaines applications fonction que Microsoft Exchange Server, et pour d'autres technologies Windows Serv de groupe.</li> <li>À noter :</li> <li>Pour veiller à ce que les utilisateurs puissent quand même se connecter au de serveur, installez un minimum de deux contrôleurs de domaine par dou</li> <li>Les services AD DS nécessitent qu'un serveur DNS soit installé sur le résea n'est installé, vous serez invité à installer le rôle de serveur DNS sur cet ord</li> <li>L'installation des services de domaine Active Directory installe aussi les espréplication DFS et les services de réplication de fichiers nécessaires aux ser Directory.</li> </ul> | sur les utilisateurs, les<br>t aux administrateurs de<br>ces et la collaboration entre<br>nant avec annuaire, telles<br>er, telles que les Stratégies<br>u réseau en cas de panne<br>maine.<br>u. Si aucun serveur DNS<br>dinateur.<br>paces de noms DFS, la<br>rvices de domaine Active |   |
|   |                                                                                                    | < Précédent Suivant >                                                                                                    | Installer Annuler                                                                                                    | c |

## Puis vérifier que tout est configuré et installer :

| b | Assistant Ajout                                                                                                    | t de rôles et de fonctionnalités                                                                                                    | _ D X                                                                                                    |
|---|----------------------------------------------------------------------------------------------------|----------------------------------------------------------------------------------------------------|----------------------------------------------------------------------------------------------------|
|   | Confirmer les sélections d'installa                                                                                                    | ation                                                                                                    | SERVEUR DE DESTINATION<br>2012serveur                                                                                                    |
|   | Avant de commencer       Pour installer les rôles, se Installer.         Type d'installation       Installer.         Sélection du serveur       Rédémarrer automa         Rôles de serveurs       Il se peut que des foncti cette page, car elles ont fonctionnalités | ervices de rôle ou fonctionnalités suivants su<br>atiquement le serveur de destination, si néce:<br>onnalités facultatives (comme des outils d'ac<br>été sélectionnées automatiquement. Si vous<br>res, cliquez sur Précédent pour désactiver leu                     | ur le serveur sélectionné, cliquez sur<br>ssaire<br>dministration) soient affichées sur<br>s ne voulez pas installer ces<br>urs cases à cocher. |
|   | AD DS<br>Confirmation<br>Résultats<br>Gestion de stratégie de<br>Outils d'administration<br>Outils d'administra<br>Outils d'administra<br>Outils AD DS<br>Module J<br>Outils AD<br>Cen<br>Con<br>Outils du serv<br>Exporter les paramètres<br>Spécifier un autre chem  | e groupe<br>de serveur distant<br>ation de rôles<br>et AD LDS<br>Active Directory pour Windows PowerShell<br>D DS<br>tre d'administration Active Directory<br>nposants logiciels enfichables et outils en lig<br>yeur DHCP<br>: de configuration<br>in d'accès source | ne de commande AD DS                                                                                                    |
|   |                                                                                                    | < Précédent Suivant >                                                                                                    | Installer Annuler d                                                                                                    |

#### A la fin de l'installation vous pouvez fermer.

|        | <b>b</b>                                    | Assistant Ajout de rôles et de fonctionnalités                                                                                                    |   |
|--------|---------------------------------------------|----------------------------------------------------------------------------------------------------|---|
| (      | Progression de l'i                          | nstallation Serveur de destination<br>2012serveur                                                                                                    | 0 |
| $\sim$ | Avant de commencer                          | Afficher la progression de l'installation                                                                                                    |   |
|        | Type d'installation<br>Sélection du serveur | i Installation de fonctionnalité                                                                                                    |   |
|        | Rôles de serveurs                           | Installation démarrée sur 2012serveur                                                                                                    |   |
| ir     | Fonctionnalités                             | Gestion de stratégie de groupe                                                                                                    |   |
|        | AD DS<br>Confirmation                       | Outils d'administration de serveur distant<br>Outils d'administration de rôles<br>Outils AD DS et AD LDS                                                                                                    |   |
|        | Résultats                                   | Module Active Directory pour Windows PowerShell Outils AD DS Centre d'administration Active Directory Composants logiciels enfichables et outils en ligne de commande AD DS                                                                                                  |   |
|        |                                             | Outils du serveur DHCP  Services AD DS                                                                                                    |   |
|        |                                             | Vous pouvez fermer cet Assistant sans interrompre les tâches en cours d'exécution. Examinez<br>leur progression ou rouvrez cette page en cliquant sur Notifications dans la barre de<br>commandes, puis sur Détails de la tâche.<br>Exporter les paramètres de configuration |   |
|        |                                             | < Précédent Suivant > Fermer Annuler                                                                                                    | d |

Les serveurs vont apparaître sur le gestionnaire de serveur. Aller sur le petit drapeau pour continuer l'installation

| <b>a</b>                                                                                                    |                                                                                                    | Gestionnaire de serveur                                         |                                                                                                    | _ 0 ×               |
|----------------------------------------------------------------------------------------------------|----------------------------------------------------------------------------------------------------|-----------------------------------------------------------------|----------------------------------------------------------------------------------------------------|---------------------|
| Gestionn                                                                                                    | aire de serveur • Tableau                                                                                                    | ı de bord                                                       | • 🕄   🍢 Gérer Outils                                                                                                 | Afficher Aide       |
| Tableau de bord         Serveur local         Tous les serveurs         AD DS         Services de fichiers et d Þ | NOUVEAUTÉS 4 C                                                                                                    | jouter d'autres serveurs à gérer<br>iréer un groupe de serveurs |                                                                                                    | Masquer             |
|                                                                                                    | Rôles et groupes de serveurs:       1         Rôles:       2       Groupes de serveurs:       1         Image: AD DS       1       1       1         Image: AD DS       1       1       < | embre total de serveurs : 1                                     | 1     Tous les serveurs     1       ① Facilité de gestion<br>Événements<br>Services<br>Performances<br>Résultats BPA | =                   |
|                                                                                                    | 🗳 🔍 🍳 👙 I                                                                                                    |                                                                 |                                                                                                    | 12:33<br>17/05/2016 |

| 🚡 Assis                                                                                                    | tant Configuration des services de domaine Active Directory                                                                                                    | _ <b>D</b> X                 |
|----------------------------------------------------------------------------------------------------|----------------------------------------------------------------------------------------------------|------------------------------|
| Configuration de                                                                                                    | déploiement                                                                                                    | SERVEUR CIBLE<br>2012serveur |
| Configuration de déploie<br>Options du contrôleur de<br>Options supplémentaires<br>Chemins d'accès<br>Examiner les options<br>Vérification de la configur<br>Installation<br>Résultats | Sélectionner l'opération de déploiement  Ajouter un contrôleur de domaine à un domaine existant Ajouter un nouveau domaine à une forêt existante Ajouter une nouvelle forêt Spécifiez les informations de domaine pour cette opération Domaine :  Fournir les informations d'identification pour effectuer cette opération <aucune d'identification="" fournie="" information=""></aucune> | Sélectionner                 |
|                                                                                                    | < Précédent Suivant > Instal                                                                                                    | ler Annuler                  |

L'assistant de configuration des services de domaine active directory s'affiche :

## Nommer le domaine puis suivant et cocher ajouter une nouvelle forêt :

| 🚡 Assis                                                                               | tant Configuration des servio                                                                                                    | es de domaine Active Directory                                                                  | _ <b>_</b> X                          |
|---------------------------------------------------------------------------------------|----------------------------------------------------------------------------------------------------|-------------------------------------------------------------------------------------------------|---------------------------------------|
| Configuration de                                                                      | déploiement                                                                                                    |                                                                                                 | SERVEUR CIBLE<br>StadiumCompanyServer |
| Options du contrôleur de<br>Options DNS<br>Options supplémentaires<br>Chemins d'accès | Sélectionner l'opération de déple<br>Ajouter un contrôleur de dor<br>Ajouter un nouveau domaine<br>Ajouter une nouvelle forêt<br>Spécifiez les informations de dor | oiement<br>maine à un domaine existant<br>e à une forêt existante<br>maine pour cette opération |                                       |
| Examiner les options<br>Vérification de la configur<br>Installation<br>Résultats      | Nom de domaine racine :                                                                                                    | StadiumCompany.com                                                                              |                                       |
|                                                                                       | En savoir plus sur la configuratio                                                                                                    | ns de déploiement       < Précédent                                                             | Installer Annuler                     |

Sélectionner les niveaux en Windows server 2012 et définir le mot de passe des services d'annuaires puis suivant :

|                            | Les Assistant Configuration des services de domaine Active Directory                                                                                                    | _ D X                        |
|----------------------------|----------------------------------------------------------------------------------------------------|------------------------------|
| Ta<br>Se<br>To<br>Al<br>Se | <ul> <li>Assistant Configuration des services de domaine Active Directory</li> <li>Options du contrôleur de déploie</li> <li>Options du contrôleur de</li> <li>Options DNS</li> <li>Options supplémentaires</li> <li>Chemins d'accès</li> <li>Examiner les options</li> <li>Vérification de la configur</li> <li>Installation</li> <li>Résultats</li> </ul> Serveur DNS (Domain Name System) <ul> <li>Catalogue global (GC)</li> <li>Contrôleur de domaine en lecture seule (RODC)</li> </ul> Taper le mot de passe du mode de restauration des services d'annuaire (DSR Mot de passe : | SERVEUR CIBLE<br>2012serveur |
|                            | En savoir plus options du contrôleur de domaine           < Précédent         Suivant >         Inst.                                                                                                    | aller Annuler                |

#### Faite suivant :

|                      | Assistant Configuration des services de domaine Active Directory                                                                                                    |   |
|----------------------|----------------------------------------------------------------------------------------------------|---|
| 2                    | Options DNS SERVEUR CIBLE 2012serveur                                                                                                    |   |
| Ta<br>Se<br>Al<br>Se | Configuration de déploie       Options du contrôleur de         Options DNS       Spécifier les options de délégation DNS         Options supplémentaires       Chemins d'accès         Examiner les options       Vérification de la configur         Installation       Résultats | - |
|                      | En savoir plus Délégation DNS                                                                                                    |   |
|                      | < Précédent Suivant > Installer Annuler                                                                                                    |   |

## Nommer le nom NetBIOS puis suivant :

| 🚡 Assis                                                                                                    | tant Configuration des services                                    | de domaine Active Directory                              | _ <b>D</b> X                          |
|----------------------------------------------------------------------------------------------------|--------------------------------------------------------------------|----------------------------------------------------------|---------------------------------------|
| Options suppléme                                                                                                    | entaires                                                           |                                                          | SERVEUR CIBLE<br>StadiumCompanyServer |
| Configuration de déploie<br>Options du contrôleur de<br>Options DNS<br>Options supplémentaires<br>Chemins d'accès<br>Examiner les options<br>Vérification de la configur<br>Installation<br>Résultats | Vérifiez le nom NetBIOS attribué au<br>Le nom de domaine NetBIOS : | I domaine et modifiez-le si nécessaire<br>STADIUMCOMPANY | •                                     |
|                                                                                                    | En savoir plus sur la options supplé                               | mentaires                                                |                                       |
|                                                                                                    |                                                                    | < Précédent Suivant >                                    | Installer Annuler                     |

#### Faite suivant :

| I                    | 🖻 Assis                                                                                                    | tant Configuration des services                                                                                                | de domaine Active Directory                                                                        | _ <b>D</b> X                 |
|----------------------|----------------------------------------------------------------------------------------------------|----------------------------------------------------------------------------------------------------|----------------------------------------------------------------------------------------------------|------------------------------|
| Ta<br>Se<br>To<br>Se | Chemins d'accès<br>Configuration de déploie<br>Options du contrôleur de<br>Options DNS<br>Options supplémentaires<br>Chemins d'accès<br>Examiner les options<br>Vérification de la configur<br>Installation<br>Résultats | Spécifier l'emplacement de la base d<br>Dossier de la base de données :<br>Dossier des fichiers journaux :<br>Dossier SYSVOL : | de données AD DS, des fichiers journaux<br>C:\Windows\NTDS<br>C:\Windows\NTDS<br>C:\Windows\SYSVOL | SERVEUR CIBLE<br>2012serveur |
|                      |                                                                                                    | En savoir plus Chemins d'acces Actr                                                                                            | ve Directory                                                                                       |                              |
|                      |                                                                                                    |                                                                                                    | <pre>     Précédent Suivant &gt;     Ins</pre>                                                     | taller Annuler               |

On vérifie ce qui a été installer puis faite suivant :

| Examiner les optio                                                                                                    | SERVEUR (<br>DDS StadiumCompanyS                                                                                                    | CIBLE<br>erver |
|----------------------------------------------------------------------------------------------------|----------------------------------------------------------------------------------------------------|----------------|
| Configuration de déploie<br>Options du contrôleur de<br>Options DNS<br>Options supplémentaires<br>Chemins d'accès<br>Examiner les options<br>Vérification de la configur<br>Installation<br>Résultats | Vérifiez vos sélections :<br>Configurez ce serveur en tant que premier contrôleur de domaine Active Directory d'une<br>nouvelle forêt.<br>Le nouveau nom de domaine est « StadiumCompany.com ». C'est aussi le nom de la nouvelle<br>forêt.<br>Nom NetBIOS du domaine : STADIUMCOMPANY<br>Niveau fonctionnel de la forêt : Windows Server 2012 R2<br>Niveau fonctionnel du domaine : Windows Server 2012 R2<br>Options supplémentaires :<br>Catalogue global : Oui | =              |
|                                                                                                    | Serveur DNS : Oui Ces paramètres peuvent être exportés vers un script Windows PowerShell pour automatiser des installations supplémentaires En savoir plus sur la options d'installation                                                                                                    | v              |

#### Installer l'active directory :

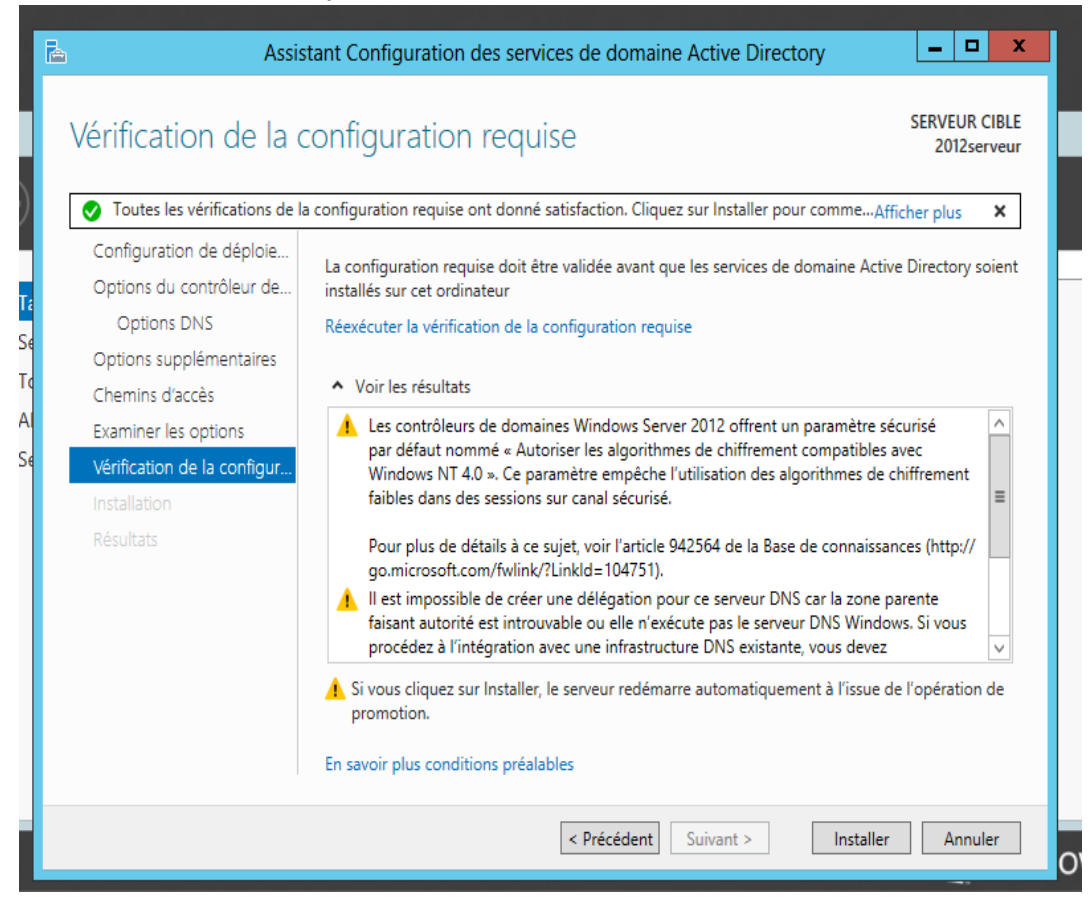

| Gestionna                                                                                                    | ire de serveur 🔸 Tableau d                                                                                                    | le bord                                                                                                    |                                                                                                    | 🔹 🕄   🚩 Gérer Outils Afficher Aide                                                                |
|----------------------------------------------------------------------------------------------------|----------------------------------------------------------------------------------------------------|----------------------------------------------------------------------------------------------------|----------------------------------------------------------------------------------------------------|---------------------------------------------------------------------------------------------------|
| <ul> <li>Tableau de bord</li> <li>Serveur local</li> <li>Tous les serveurs</li> <li>A D S</li> <li>DNS</li> <li>Services de fichiers et d ▷</li> </ul> | Rôles et groupes de serveurs       Nomb         Rôles : 3 Groupes de serveurs : 1 Nomb       Nomb         Image: AD DS       1         Image: AD DS       1 | re total de serveurs : 1  The DNS 1  Contract of the de gestion  Evénements  Services  Performances  Résultats BPA | Services de fichiers et <u>de stockage</u> <u>1</u><br>Facilité de gestion<br>Événements<br>Services<br>Performances<br>Résultats BPA | Serveur local 1<br>Facilité de gestion<br>Événements<br>Services<br>Performances<br>Résultats BPA |

A la fin de l'installation vous verrez l'active directory configuré qu'ainsi le DNS :

## Aller sur l'active directory et on voit que tout fonctionne :

| 8                                                                                                    |                                                                                                    | Centre                                                                                                    | d'administration Active Dir                                                                                                    | rectory                                                                                                    |                                        |
|----------------------------------------------------------------------------------------------------|----------------------------------------------------------------------------------------------------|----------------------------------------------------------------------------------------------------|----------------------------------------------------------------------------------------------------|----------------------------------------------------------------------------------------------------|----------------------------------------|
| Centre o                                                                                                    | d'administration A                                                                                         | ctive Directory • Vue                                                                                                    | d'ensemble                                                                                                    |                                                                                                    | • 🗭   Gérer Aide                       |
| Centre d'adminis   E TE Vue d'ensemble stadiumcompagny (loca) Contrôle d'accès dynamique  P Recherche globale | EN SAVOIR<br>PLUS<br>CONTRÔLE<br>DACCÉS<br>DYNAMIQUE<br>DÉP<br>Obt                                         | avoir plus sur le Centr<br>ser le Centre d'administratio<br>ser le module Active Directo<br>iver des réponses sur le foru<br>loyer le contrôle d'accès dy<br>enir Microsoft Solution Acce | re d'administration<br>n Active Directory pou<br>ory pour Windows Pow<br>im Active Directory<br>namique<br>elerator afin de vous ai | n Active Directory<br>ur gérer des tâches informatiques<br>verShell<br>ider à configurer le contrôle d'accès dynamiqu | CONTENU V                              |
|                                                                                                    | RÉINITIALISER LE MOT                                                                                       | DE PASSE                                                                                                    | ۵ ک                                                                                                    | RECHERCHE GLOBALE                                                                                                    | 80                                     |
|                                                                                                    | Nom d'utilisateur :<br>Mot de passe :<br>Confirmation :<br>Changer le mot de pas<br>Déverrouiller le compt | Domaine\Nom d'utilisateur                                                                                                    |                                                                                                    | Rechercher Étendue : stadiumcompagny (local)                                                                          | <i>۹</i><br>۲                          |
| HISTORIQUE DE WINDOWS PO                                                                                      | WERSHELL                                                                                                   | 🎂 🐺 📑                                                                                                    | Appliquer Effacer                                                                                                    |                                                                                                    | ✓<br>▲ 18 19 19 10 15:00<br>17/05/2016 |

## DHCP :

On passe maintenant à l'installation du rôle DHCP et sa configuration. Dans le **Gestionnaire de serveur**, aller sur **Gérer** puis **Ajouter des rôles et fonctionnalités.** Faites suivant jusqu'à la sélection des rôles de serveurs et cochez Serveur DHCP :

| <b>a</b>                                                      | Assistant Ajout de rôles et de fonctionnalités                                                                                                    | _ <b>D</b> X                                                                                                |
|---------------------------------------------------------------|----------------------------------------------------------------------------------------------------|----------------------------------------------------------------------------------------------------|
| Sélectionner des<br>Avant de commencer<br>Type d'installation | rôles de serveurs<br>Sélectionnez un ou plusieurs rôles à installer sur le serveur sélec<br>Rôles                                                                                                    | SERVEUR DE DESTINATION<br>Kratos<br>tionné.<br>Description                                                  |
| Sélection du serveur<br>Rôles de serveurs                     | Serveur d'applications                                                                                                    | Le serveur DHCP (Dynamic Host<br>Configuration Protocol) vous permet<br>de configurar gérer et fournir de   |
| Fonctionnalités<br>Serveur DHCP<br>Confirmation<br>Résultats  | Serveur DHCP         Serveur DNS         Serveur Web (IIS)         Services AD DS         Services AD FS (Active Directory Federation Service         Services AD LDS (Active Directory Lightweight Dire         Services AD RMS (Active Directory Rights Manage         Services Bureau à distance         Services d'activation en volume         Services d'impression et de numérisation de docu         Services de certificats Active Directory         Services de déploiement Windows         Num         Num | manière centralisée des adresses IP<br>temporaires et des informations<br>connexes aux ordinateurs clients. |
|                                                               | < Précédent Suivant                                                                                                    | > Installer Annuler                                                                                         |

Faire suivant aux autres étapes ; lors de la confirmation de la sélection d'installation cochez redémarrer automatiquement puis installer :

| Le la la la la la la la la la la la la la                        | Assistant Ajout de rôles et de fonctionnalités                                                                                                    |
|------------------------------------------------------------------|----------------------------------------------------------------------------------------------------|
| Confirmer les sél                                                | ections d'installation<br>Kratos<br>Pour installer les rôles, services de rôle ou fonctionnalités suivants sur le serveur sélectionné, cliquez sur                                                                                                    |
| Type d'installation<br>Sélection du serveur<br>Rôles de serveurs | Installer.  Redémarrer automatiquement le serveur de destination, si nécessaire  Il se peut que des fonctionnalités facultatives (comme des outils d'administration) soient affichées sur                                                                                       |
| Fonctionnalités<br>Serveur DHCP<br>Confirmation                  | Cette page, car elles ont ete selectionnees automatiquement. Si vous ne voulez pas installer ces<br>fonctionnalités facultatives, cliquez sur Précédent pour désactiver leurs cases à cocher.<br>Outils d'administration de serveur distant<br>Outils d'administration de rôles |
| Résultats                                                        | Outils du serveur DHCP<br>Serveur DHCP                                                                                                    |
|                                                                  | Exporter les paramètres de configuration<br>Spécifier un autre chemin d'accès source                                                                                                    |
|                                                                  | < Précédent Suivant > Installer Annuler                                                                                                    |

| h                                    | Assistant Configuration post-installation DHCP |
|--------------------------------------|------------------------------------------------|
| Description<br>Description<br>Résumé | Assistant Configuration post-installation DHCP |
|                                      | < Précédent Suivant > Valider Annuler          |

Aller sur Gérer pour terminer l'installation ; cette fenêtre apparaîtra :

#### Valider pour terminer l'installation :

| <b>a</b>    | Assistant Configuration post-installation DHCP                                |
|-------------|-------------------------------------------------------------------------------|
| Résumé      |                                                                               |
| Description | L'état des étapes de configuration post-installation est indiqué ci-dessous : |
| Résumé      | Création des groupes de sécurité                                              |
|             |                                                                               |
|             |                                                                               |
|             |                                                                               |
|             |                                                                               |
|             |                                                                               |
|             | < Précédent Suivant > Fermer Annuler                                          |

Maintenant on va configurer les étendue DHCP ; aller sur le gestionnaire de serveur puis sur outils et sélectionner DHCP :

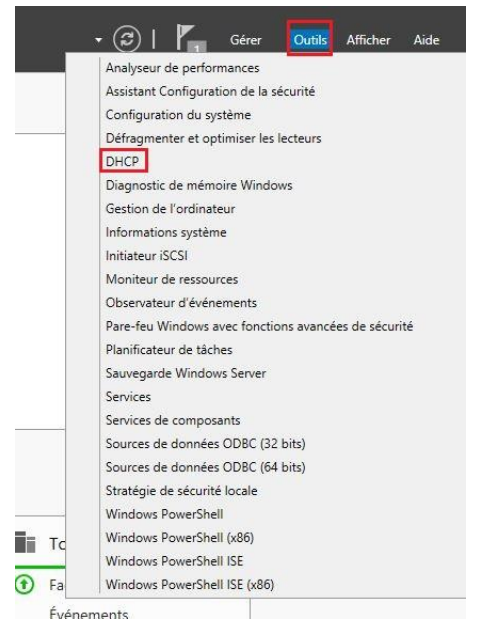

La console DHCP s'affiche ; faites un clic droit sur IPv4 pour créer une nouvelle étendueDHCP :

| 2        |                                                  |                                          | DHCP |                | _ 0 × |
|----------|--------------------------------------------------|------------------------------------------|------|----------------|-------|
| Fich     | nier Action Af                                   | fichage ?                                |      |                |       |
| (*)      | I I                                              | ? 🗊 🏨                                    |      |                |       |
| <b>9</b> | DHCP                                             | Contenu de DHCP                          | État | Actions        |       |
| 4        | kratos                                           | kratos                                   |      | DHCP           | *     |
|          | G Option<br>G Stratég<br>▷ 愛 Filtres<br>▷ ₽ IPv6 | <                                        |      | Autres actions |       |
|          | Afficher les statis                              | stiques                                  | -    |                |       |
| ₽∟       | Nouvelle étendu                                  | e<br>e de multidiffusion                 | -    |                |       |
| ▷ 🖻      | Configurer un ba<br>Répliquer les éte            | asculement<br>ndues de basculement       |      |                |       |
|          | Définir les classe<br>Définir les classe         | s des utilisateurs<br>s des fournisseurs |      |                |       |
|          | Réconcilier toute                                | es les étendues                          |      |                |       |
|          | Définir les optior                               | ns prédéfinies                           |      |                |       |
| III      | Actualiser                                       |                                          |      |                |       |
|          | Propriétés <b>P</b> ropriétés                    |                                          |      |                |       |
|          | Aide                                             |                                          |      |                |       |

#### Faire suivant :

| Assistant Nouvelle étendue                                                                                                    |
|----------------------------------------------------------------------------------------------------|
| Assistant Nouvelle étendue<br>Cet Assistant vous permet de paramétrer une étendue pour<br>distribuer des adresses IP aux ordinateurs sur le réseau.<br>Cliquez sur Suivant pour continuer. |
| < Précédent Suivant > Annuler                                                                                                    |

Donner un nom à votre étendue DHCP (facultatif : décrire dans description pour qui est cette étendue) puis faire suivant :

|                                                     | Assistant Nouvelle étendue                                                                                                    |
|-----------------------------------------------------|----------------------------------------------------------------------------------------------------|
| Nom de l'étendu<br>Vous devez foi<br>foumir une des | ne<br>umir un nom pour identifier l'étendue. Vous avez aussi la possibilité de<br>cription.                                                   |
| Tapez un nom<br>d'identifier rapio                  | et une description pour cette étendue. Ces informations vous permettront<br>Jement la manière dont cette étendue est utilisée dans le réseau. |
| Nom :                                               | Bloc stade                                                                                                    |
| Description :                                       | Etendue pour stadiumcompany                                                                                                    |
|                                                     |                                                                                                    |
|                                                     |                                                                                                    |
|                                                     |                                                                                                    |
|                                                     |                                                                                                    |
|                                                     |                                                                                                    |
|                                                     |                                                                                                    |
|                                                     | Précédent Suivant Annuler                                                                                                    |
|                                                     | Aunder Sulvanz Aunder                                                                                                    |

Définir la plage d'adresse avec sa longueur et le masque de sous-réseau associé puis faire suivant :

| Plage d'adresses IP                                                                                |                                               |                     |                   | 19      |
|----------------------------------------------------------------------------------------------------|-----------------------------------------------|---------------------|-------------------|---------|
| Vous définissez la pla                                                                             | ge d'adresses en identifi                     | ant un jeu d'adress | es IP consécutive | s.      |
| Paramètres de configu                                                                              | ration pour serveur DHC                       | P                   |                   | î       |
| Entrez la plage d'adre                                                                             | sses que l'étendue peut                       | distribuer.         |                   |         |
| Adresse IP de<br>début :                                                                           | 172 . 20 . 0 . 1                              | ]                   |                   |         |
| Adresse IP de fin :                                                                                | 172 . 20 . 7 . 254                            |                     |                   |         |
| <ul> <li>Paramètres de configu</li> <li>Longueur :</li> <li>Masque de<br/>sous-réseau :</li> </ul> | 2048     •••••••••••••••••••••••••••••••••••• | u client DHCP.      |                   |         |
|                                                                                                    |                                               | < Précédent         | Suivant >         | Annuler |

Faire suivant à cette étape :

| Entrez la plag<br>adresse uniqu | e d'adresse<br>Je, entrez u | es IP que v<br>niquement | ous voule<br>une adre | z exclure.<br>sse IP de ( | Si vous vo<br>début. | ulez exclure | une |
|---------------------------------|-----------------------------|--------------------------|-----------------------|---------------------------|----------------------|--------------|-----|
| Adresse IP de                   | e <mark>début</mark> :      | Adresse                  | IP de fin             | . <u> </u>                |                      | -1           |     |
| 1 1 1                           | 8                           |                          | <b>N</b> (            | 7 _                       | Ajouter              |              |     |
| Plage d'adres                   | sses exclue                 | ÷                        |                       |                           |                      |              |     |
|                                 |                             |                          |                       | -                         | Supprime             |              |     |
|                                 |                             |                          |                       | B                         | letard du so         | us-réseau er | 1   |
|                                 |                             |                          |                       | m                         | illisecondes         | i:           |     |
|                                 |                             |                          |                       | ſ                         | C                    | -            |     |
| 1.                              |                             |                          |                       |                           |                      |              |     |

Dans la durée du bail mettez 365 jours, 23 heures et 59 minutes puis sélectionner suivant :

| <b>rée du bail</b><br>La durée du bail spécifie la durée pendant la<br>IP de cette étendue.                                                                                                | aquelle un client peut utiliser une adresse                                                                                          |
|----------------------------------------------------------------------------------------------------|----------------------------------------------------------------------------------------------------|
|                                                                                                    |                                                                                                    |
| La durée du bail doit théoriquement être éga<br>l'ordinateur est connecté au même réseau p<br>constitués essentiellement par des ordinateu<br>distance, des durées de bail plus courtes pe | ile au temps moyen durant lequel<br>hysique. Pour les réseaux mobiles<br>rs portables ou des clients d'accès à<br>uvent être utiles. |
| De la même manière, pour les réseaux stable<br>d'ordinateurs de bureau ayant des emplacer<br>sont plus appropriées.                                                                        | es qui sont constitués principalement<br>nents fixes, des durées de bail plus longues                                                |
| Définissez la durée des baux d'étendue lorse                                                                                                    | qu'ils sont distribués par ce serveur.                                                                                               |
| Limitée à :                                                                                                    |                                                                                                    |
| Jours : Heures : Minutes :<br>365 · 23 · 59 ·                                                                                                    |                                                                                                    |
|                                                                                                    |                                                                                                    |
|                                                                                                    |                                                                                                    |
|                                                                                                    |                                                                                                    |
|                                                                                                    | < Précédent Suivant > Annuler                                                                                                    |

# Cochez la première case « Oui… » puis aller sur suivant :

| C | ionfiguration des paramètres DHCP<br>Vous devez configurer les options DHCP les plus courantes pour que les clients<br>puissent utiliser l'étendue.                                                                        |
|---|----------------------------------------------------------------------------------------------------|
|   | Lorsque les clients obtiennent une adresse, ils se voient attribuer des options DHCP,<br>telles que les adresses IP des routeurs (passerelles par défaut), des serveurs DNS, et<br>les paramètres WINS pour cette étendue. |
|   | Les paramètres que vous sélectionnez maintenant sont pour cette étendue et ils<br>remplaceront les paramètres configurés dans le dossier Options de serveur pour ce<br>serveur.                                            |
|   | Voulez-vous configurer les options DHCP pour cette étendue maintenant ?                                                                                                    |
|   | Oui, je veux configurer ces options maintenant                                                                                                    |
|   | C Non, je configurerai ces options ultérieurement                                                                                                    |
|   |                                                                                                    |
|   |                                                                                                    |
|   |                                                                                                    |

Ajouter les adresses des routeurs de votre infrastructures et cliquez sur suivant :

| Pour ajouter une adress<br>entrez l'adresse ci-dess | e IP pour qu'un routeur soit utilisé par les clients<br>ous. | 3. |
|-----------------------------------------------------|--------------------------------------------------------------|----|
|                                                     | Ajouter                                                      |    |
| 192.168.1.1                                         | Supprimer                                                    |    |
| 132.100.1.2                                         | Monter                                                       |    |
|                                                     | Descendre                                                    |    |
|                                                     |                                                              |    |

Mettez votre nom de DNS (l'adresse IP est déjà configuré si vous l'avez ajouté sur la configuration de l'adresse IP de votre machine) :

|                                                                | Assistant I                                             | Nouvelle étendue                                |                       |
|----------------------------------------------------------------|---------------------------------------------------------|-------------------------------------------------|-----------------------|
| Nom de domain<br>DNS (Domain<br>clients sur le re              | e et serveurs DNS<br>Name System) mappe et tr<br>éseau. | raduit les nom <mark>s d</mark> e domaines util | isés par les          |
| Vous pouvez spéc<br>résolution de noms                         | ifier le domaine parent à ut<br>DNS.                    | iliser par les ordinateurs clients s            | sur le réseau pour la |
| Domaine parent :                                               | stadiumcompany.com                                      |                                                 |                       |
| Pour configurer les<br>les adresses IP pou<br>Nom du serveur : | clients d'étendue pour qu<br>ur ces serveurs.           | Adresse IP :                                    | r le reseau, entrez   |
| ,                                                              | Résoudre                                                | 172.20.0.13                                     | Supprimer             |
|                                                                |                                                         |                                                 | Monter                |
|                                                                |                                                         |                                                 | Descendre             |
|                                                                |                                                         |                                                 |                       |
|                                                                |                                                         |                                                 |                       |
|                                                                |                                                         |                                                 |                       |
|                                                                |                                                         | < Précédent Suiva                               | ant > Annuler         |

Faites suivant à cette étape (On n'a pas besoin d'un serveur WINS) :

| Les ordinateurs fonctionnant avec Windows<br>convertir les noms NetBIOS d'ordinateurs en           | peuvent utiliser les serveurs<br>adresses IP. | WINS pour           |
|----------------------------------------------------------------------------------------------------|-----------------------------------------------|---------------------|
| Entrer les adresses IP ici permet aux clients 1<br>diffusion pour s'enregistrer et résoudre les no | Windows d'interroger WINS<br>ms NetBIOS.      | avant d'utiliser la |
| Nom du serveur :                                                                                   | Adresse IP :                                  |                     |
|                                                                                                    | da e a                                        | Ajouter             |
| Résoudre                                                                                           |                                               | Supprimer           |
|                                                                                                    |                                               | Monter              |
|                                                                                                    |                                               | Descendre           |
| Pour modifier ce comportement pour les clier<br>de nœud WINS/NBT, dans les options de l'é          | nts DHCP Windows, modifiez<br>étendue.        | l'option 046, type  |

Laissez la première case cochez et faites suivant :

| Assistant Nou                                                      | velle étendue                          |
|--------------------------------------------------------------------|----------------------------------------|
| Activer l'étendue<br>Les clients ne peuvent obtenir des baux d'adr | resses que si une étendue est activée. |
| Voulez-vous activer cette étendue maintenant                       | t ?<br>nant                            |
| C Non, j'activerai cette étendue ultérieureme                      | ent                                    |
|                                                                    |                                        |
|                                                                    |                                        |

Dans la dernière fenêtre cliquez sur Terminer.

Le DHCP est configuré.

Tous les rôles étant configuré, la base de notre infrastructure est créé.